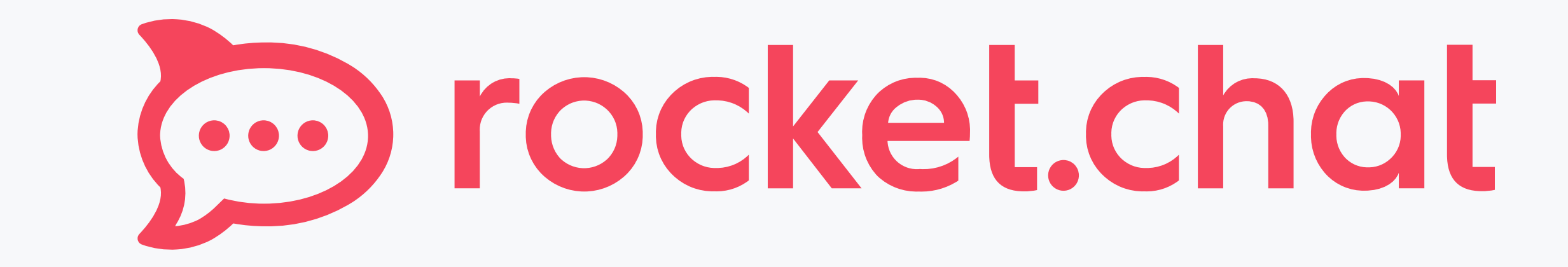

## Trial Guide

# Complete these 10 steps to ensure a successful trial.

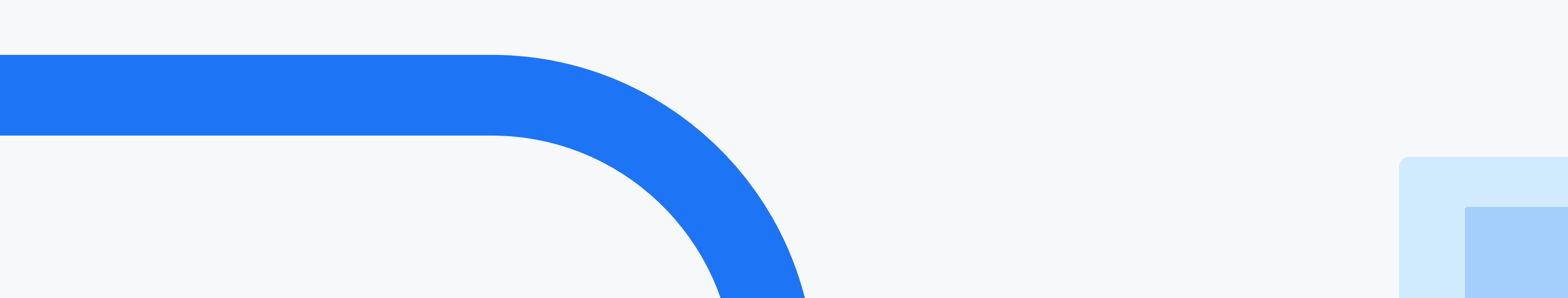

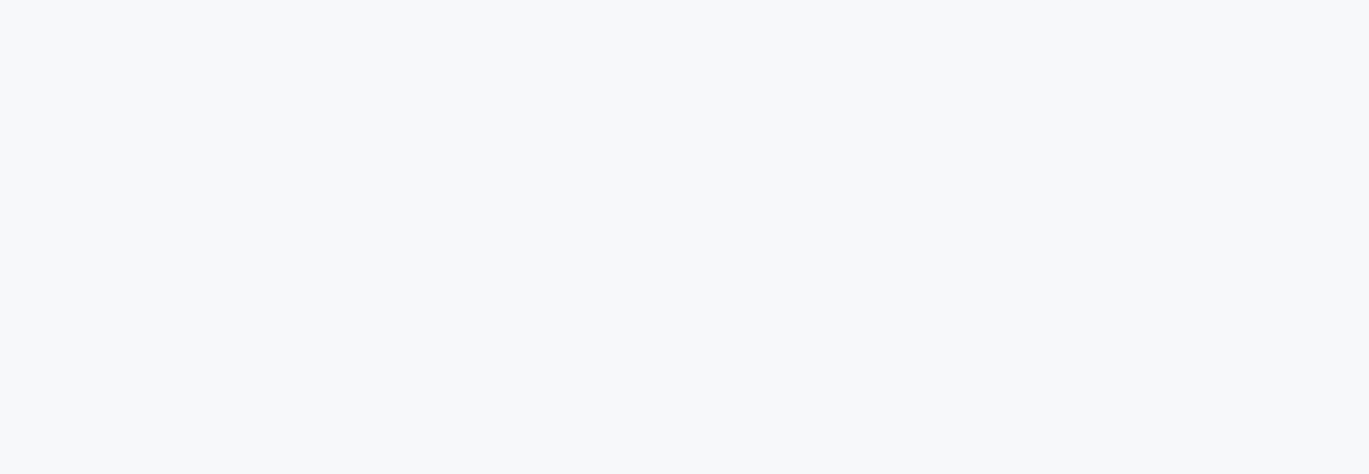

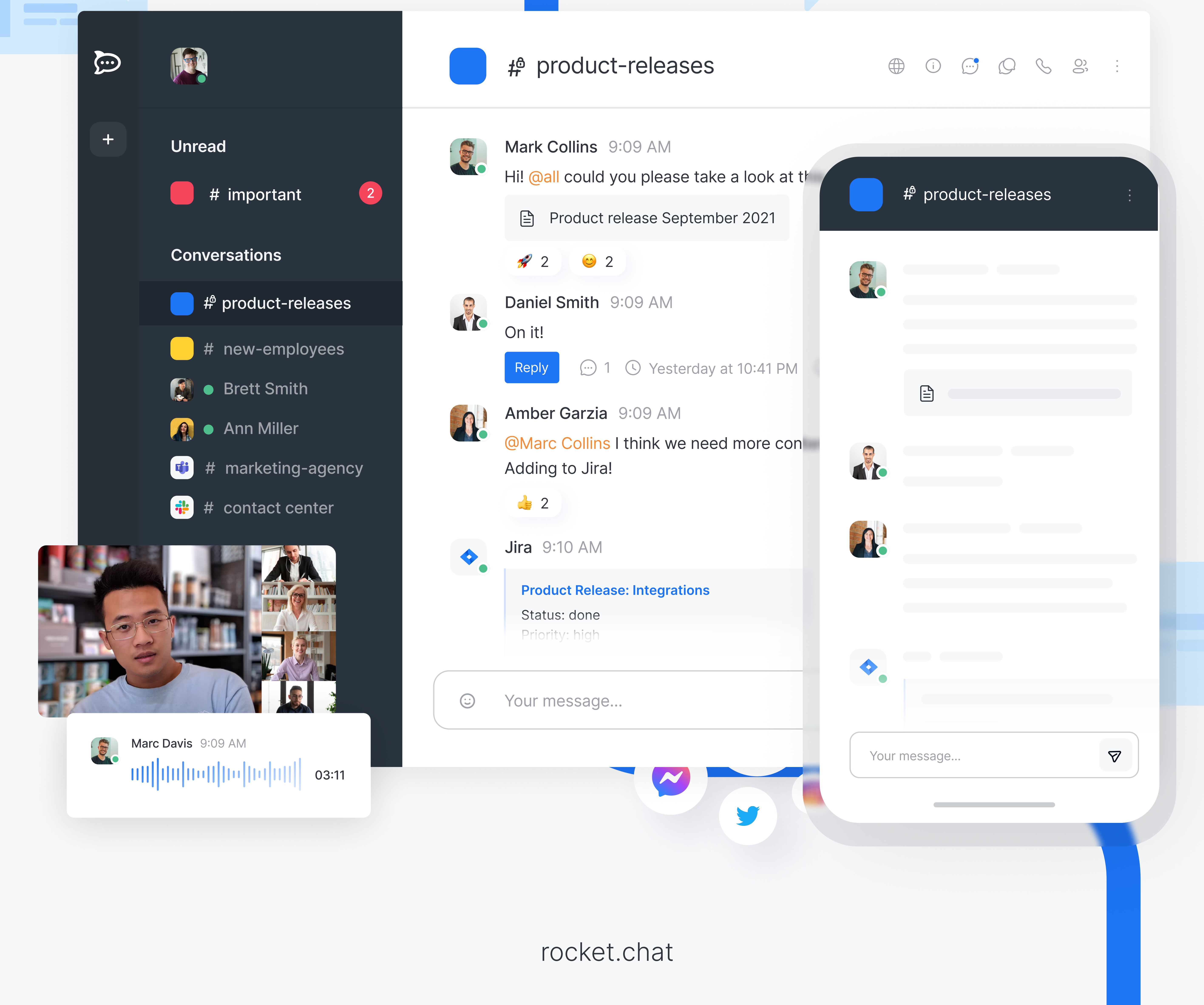

### Introduction

# DevOps Updates

First things first. Thank you for giving us a try. During the next 30 days, you're welcome to explore the full potential of Rocket. Chat's functionalities.

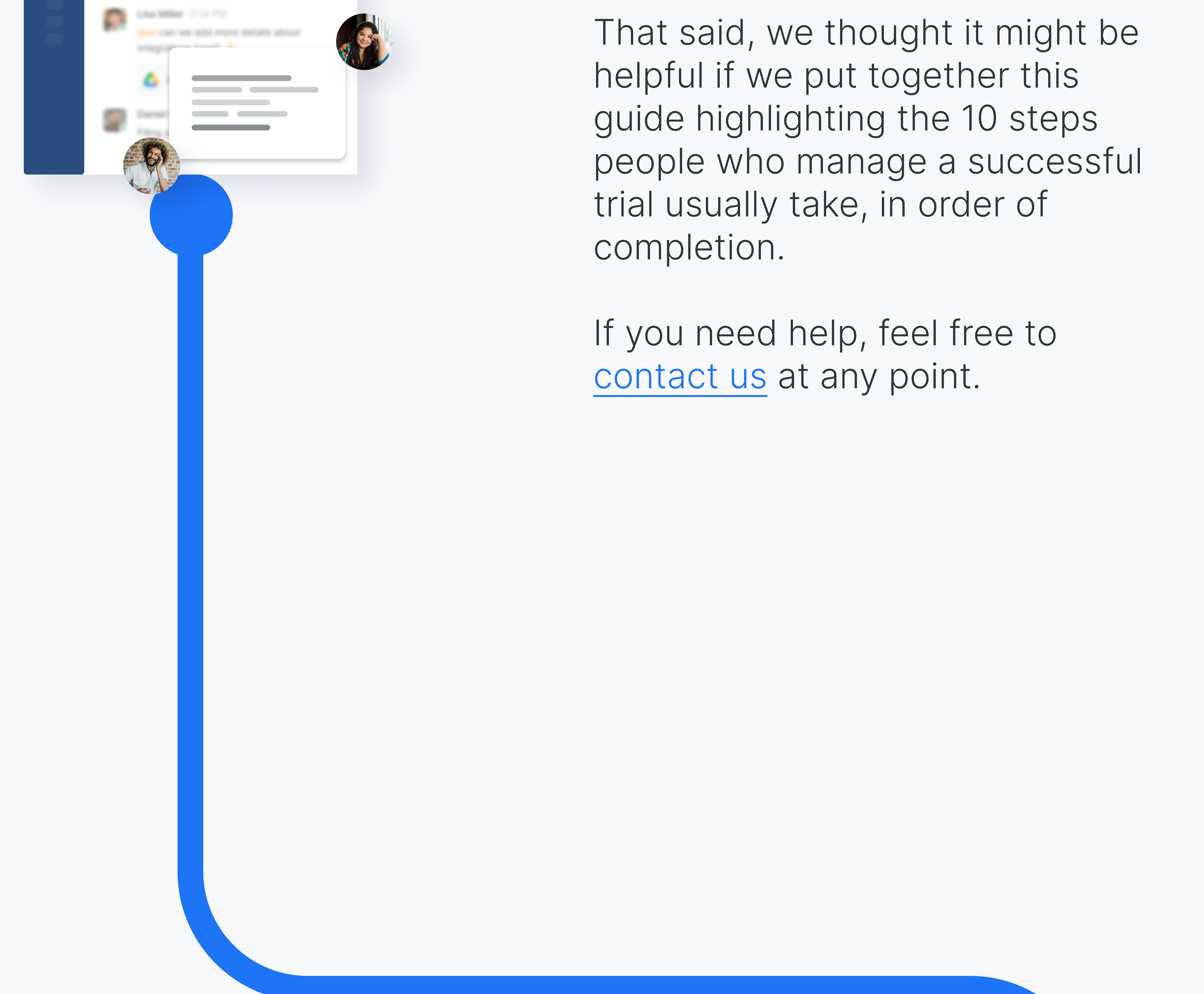

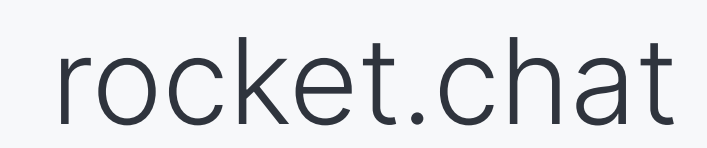

Step 1: Invite your first 3 users

It takes 2 to tango. Well, in this case, 4. Hear us out, there's no real-time conversation if you're the only one in there. First thing you'll want to do is invite 3 colleagues to join in with you.

Change permissions Assign roles

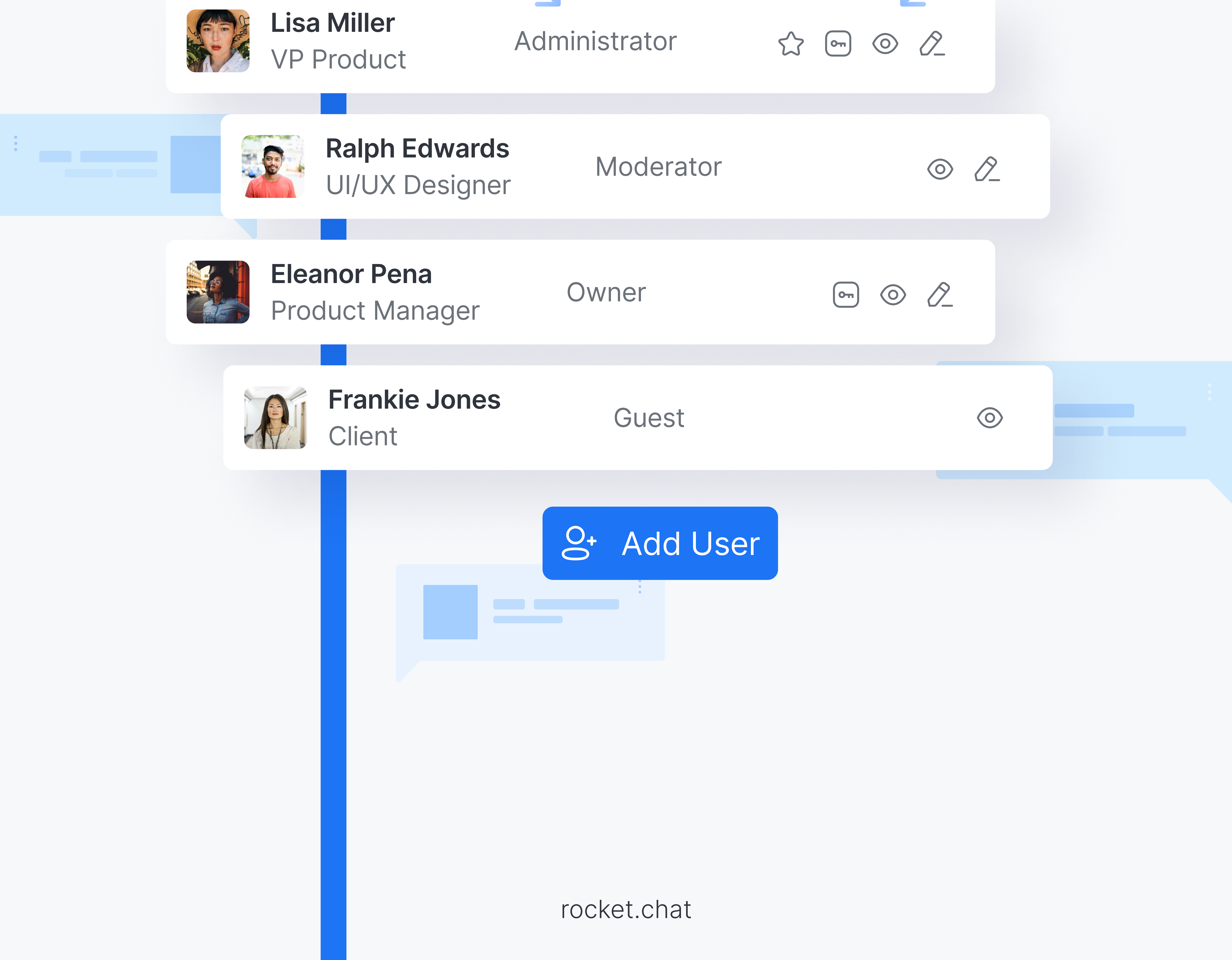

Step 2: Explore 5 different ways Some conversations are done and over in 5 minutes. Some might go on for days, months, years even. Some are public while others private. Frequently a bigger topic will spin out of one into a different group altogether. Whatever it is, you can do it all with Rocket.Chat.

## to collaborate

This short guide summarizes <u>5</u> essential ways to collaborate:

Here's the TLDR version of it:

These are meant for topics that are "evergreen." Meaning they will coexist forever along with your company

### Channels

21

2.1.1 Public Channels What makes it "public" is that anyone who's a part of your workspace can choose to join (without any pre-approval).

For example, you could create one for IT announcements.

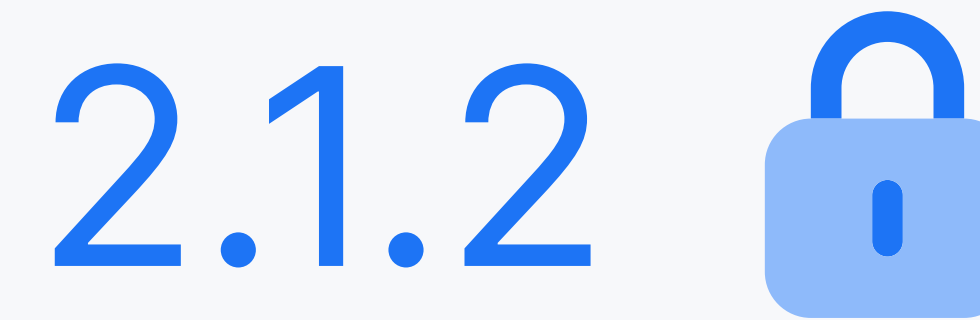

Private Channels Like public channels, you also want private ones to be evergreen. But every organization has a need to limit the audience of certain conversations: in these channels, you restrict participation only to the specific users added individually to it.

rocket.chat

2.2 as Teams

2.1.2

2.3

This is the best way of collaboration between a specific department or squad. By adding someone to a team, besides serving as a private channel it also contributes to onboarding new members. This feature enables the ability to find and join all channels that are relevant to them.

For example, you create a team for your IT department where it could reference the IT announcements public channel and allow members to join it themselves.

Just as the name suggests. You

## Direct Messages

2.4

can use this to message an individual or a group of select individuals directly. What's unique here is that you cannot add new people to this conversation once it's started.

## Discussions

Used for specific and temporary topics. Say the IT team is working on a

specific project. It may include a few IT team members (or all) and possibly even people from other teams. The point is, this is temporary, so it doesn't really make sense to create a full on channel. That's when you should create a discussion.

**Pro tip:** A discussion is always associated with a channel. You'll notice how anyone from that channel can see that a discussion was started and choose whether or not to join.

## 2.5 El Threads

This is an essential feature to organize topic-specific conversations within a channel, discussion, or message. One of the downfalls of chat systems is that if you have a channel with a lot of people in it, or if a conversation suddenly takes off, it becomes very difficult to keep up with everything that's going on. That's where 'threads' come in. It's almost like organizing your chats into folders - instead of having every single message come in one under the other, you can click and reply to individual messages so that it opens up a different view just for that conversation.

06

**Bonus:** Within your unread messages, you'll sometimes notice different colored circles. This is incredibly helpful in helping you manage your conversations.

 Red means you've been tagged in that conversation, so you might want to prioritize it.

• Blue is for threads you've engaged or have notifications turned on.

- Orange is applicable for @all or @here tags.
- Gray is for direct messages without tagging nor threads.

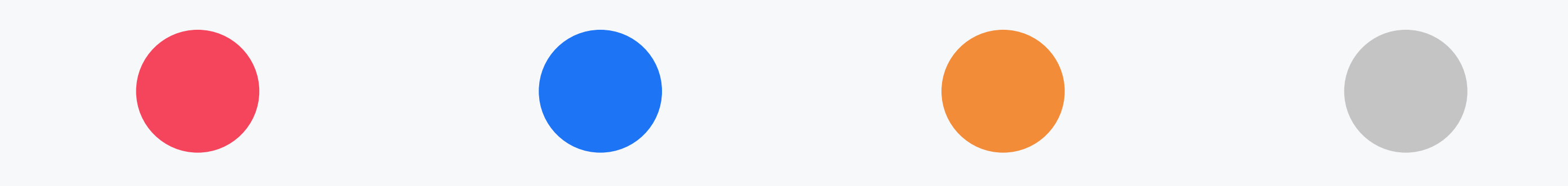

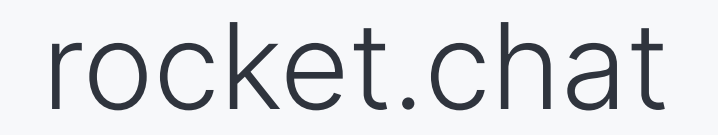

Step 3: See what's possible

Rocket. Chat comes with many settings that enable you to set up your workspace just the way you need it. That being said, here are some essential ones that will ensure a smooth experience for all

07

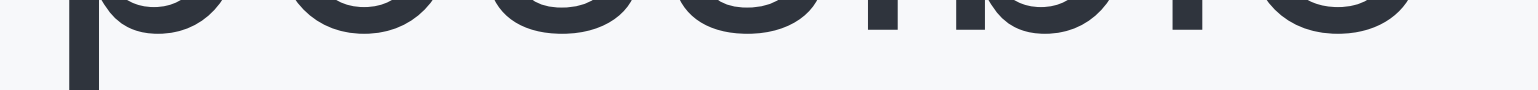

## within your

admin

## settings

your users:

Leverage our integration with Jitsi, BigBlueButton, Pexip, and Google Meet, to refrain from juggling tools, and initiate a video call from within

# Set up video conferencing

Rocket.Chat.

Click on the phone icon within a Direct Message, Team, Channel, Discussion, and Multiple Direct Messages to get started.

The integration of Rocket. Chat and Pexip enables you to have secure and compliant communication. This comprehensive collaboration suite consolidates your chat messages, video communication, and projects into a single location while maintaining the security of sensitive and mission-critical communications.

You're just one click away from initiating your first video call. To get started, refer to our step-by-step video conferencing guide.

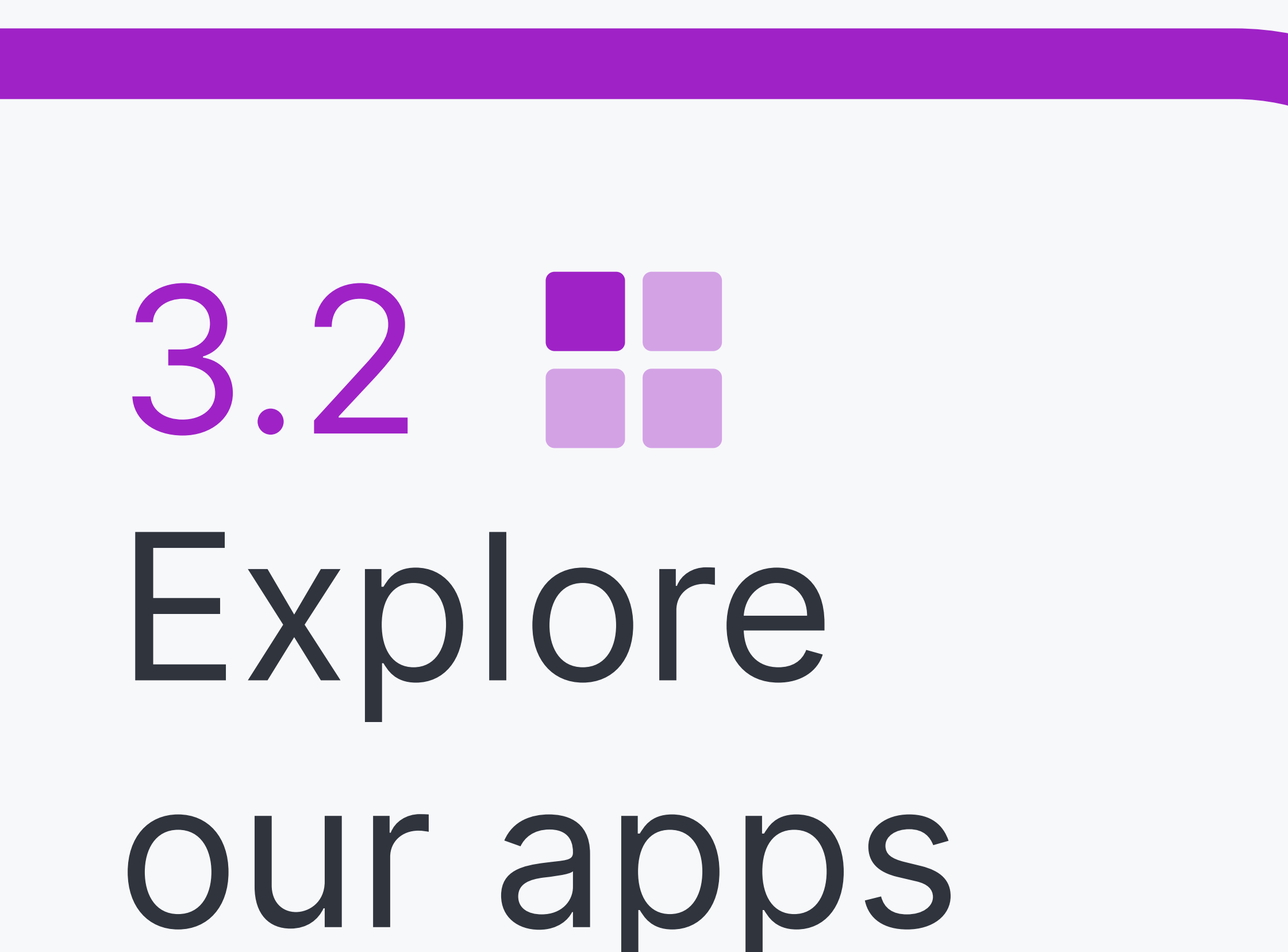

Enhance your Rocket.Chat experience with a <u>variety of apps</u> that improve collaboration, boost productivity and help your team get more work done.

## marketplace

### 3.2.1 Expand video conferencing alternatives with Zoom

### **3.2.2** Boost DevOps productivity with <u>Bitbucket</u> or Bamboo

3.2.3 Create easy to launch Polls within a specific channel

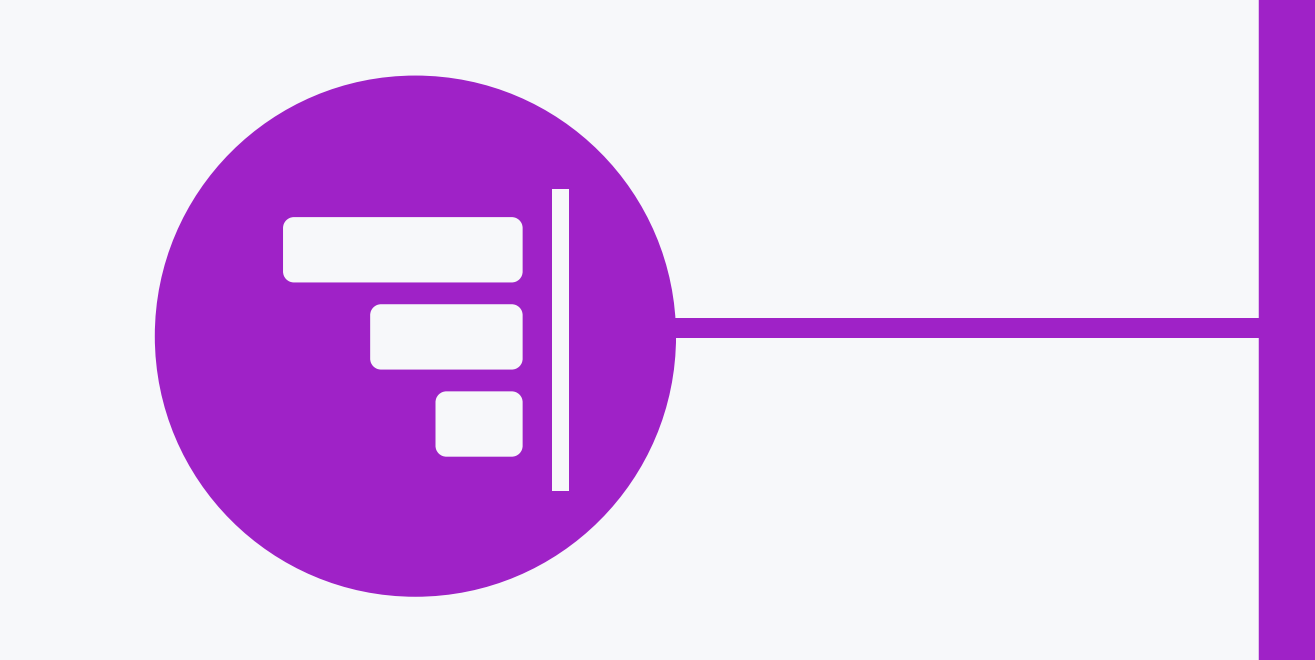

# **3.2.4** Add some fun to teamwork through <u>GIPHY</u> or Imgur

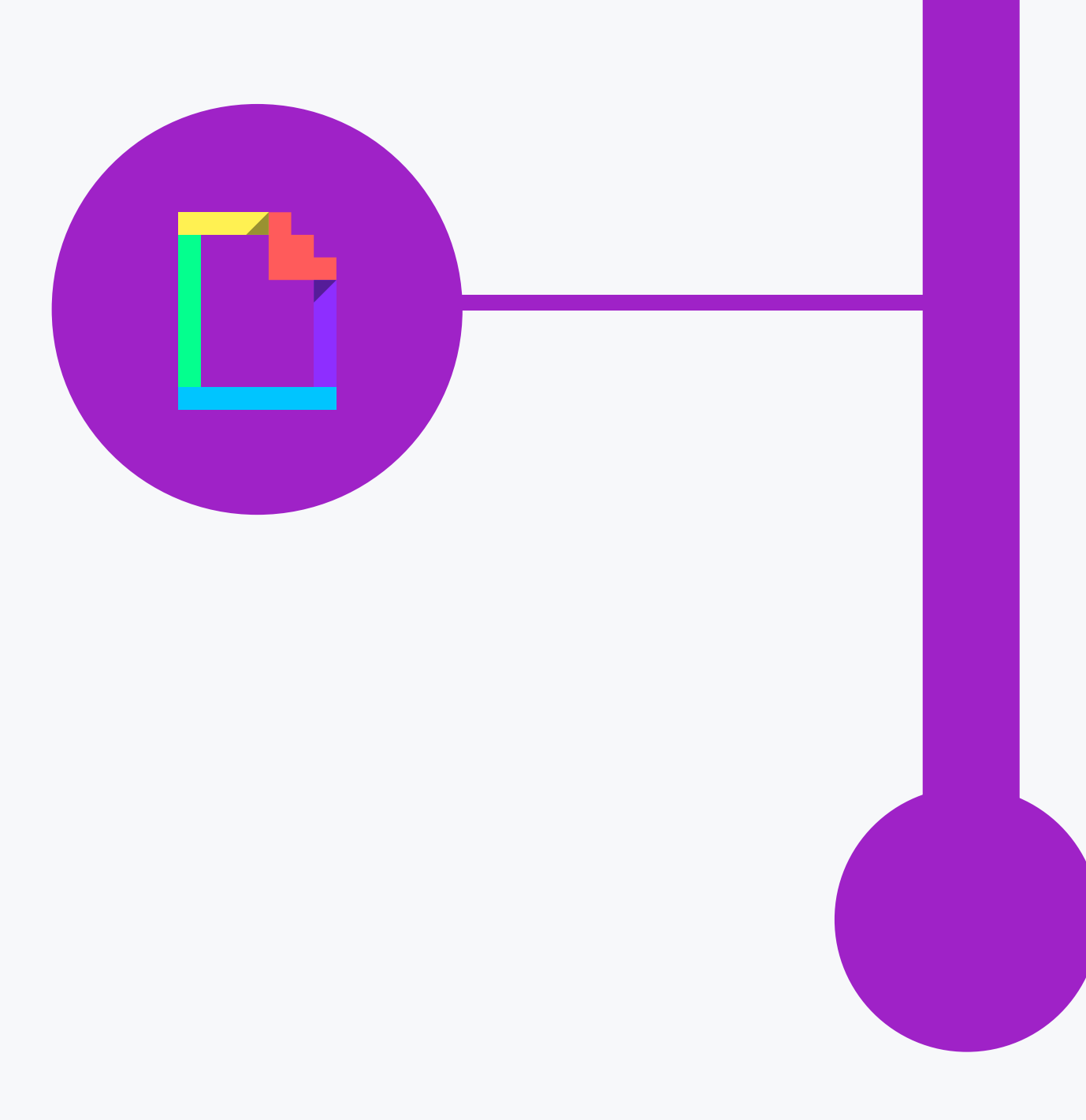

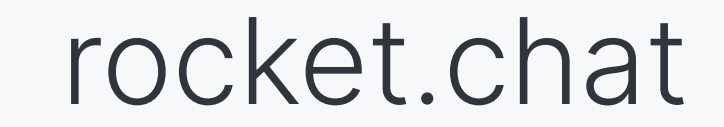

Step 4: Check out our top 3

Because Rocket.Chat is open source, it's flexible enough to fit into the most unique use cases.

For starters, here are 3 features most companies find invaluable:

## flexibility features

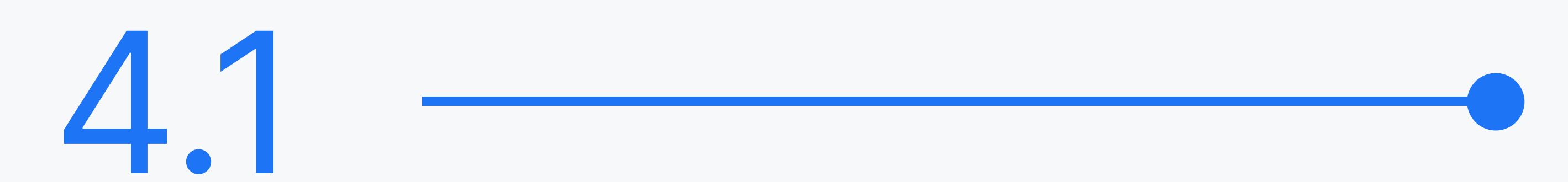

Now that you've been messaging other users in Rocket.Chat, take a moment to <u>check out your</u> <u>message auditing panel</u> where you can review messages between

### USERS.

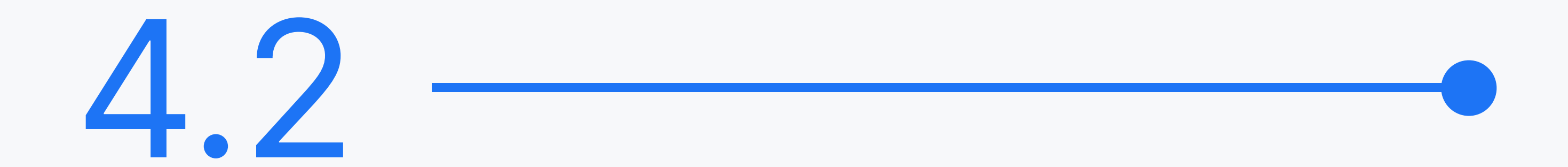

## Integrate tools or services to ease everyday workflows.

Leverage our <u>white-labeling</u> <u>capabilities</u> to make Rocket.Chat look and feel exactly like your organization.

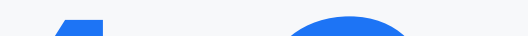

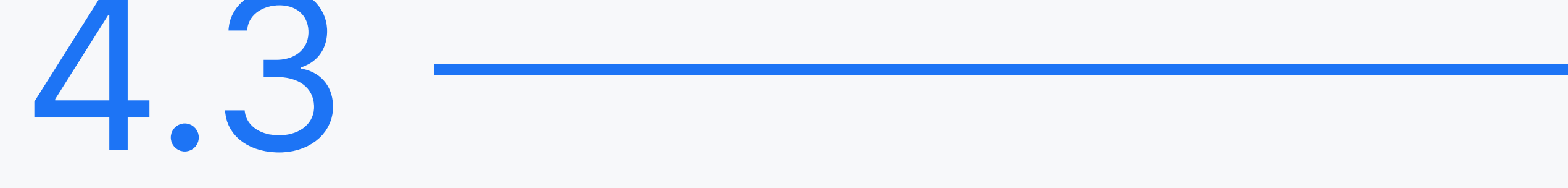

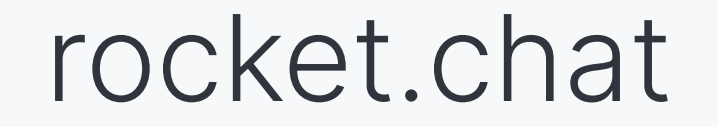

Step 5: Ramp up data privacy

Rocket.Chat puts data privacy, security and ownership first. It's a secure environment for communication between colleagues, customers, partners and vendors. To get a feel for this, try out these 3 capabilities:

10

# with these 3

## capabilities

5.1

5.3

Enable 2 Factor (2FA)

authentication to make sure only the right people are granted access to your workspace.

Turn on end-to-end encryption (E2EE) to prevent third parties from accessing your data while it's transferred from one end system or device to another.

<u>Allow off-the-record (OTR)</u> messaging so people can exchange temporary, encrypted messages.

This ensures these types of messages are not even stored in your own Rocket.Chat server.

(To try this, be sure to have users online and engaged in a conversation at the same time)

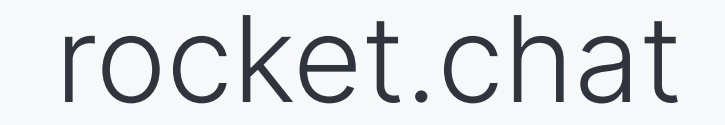

Step 6: Dive into user authentication

Ensuring the right individuals have the appropriate access to your Rocket.Chat workspace (and every conversation that goes on within it) is key.

11

62

6.3

Rocket. Chat makes it possible for you to connect with your Active Directory application or Identity Management System through the following:

LDAP: Rocket.Chat supports a variety of LDAP capabilities and associated identity management features. You can use advanced

settings such as background sync, roles mapping from groups, auto logout and advanced user data SYNC.

Oauth: Login with Apple, Dolphin, Drupal, Facebook, GitHub, GitHub Enterprise, GitLab, Google, Linkedin, Meteor, Nextcloud, Tokenpass, Twitter, WordPress.

SAML: Create role mapping from user groups, selecting any field you want to sync with Rocket. Chat plus additional advanced settings.

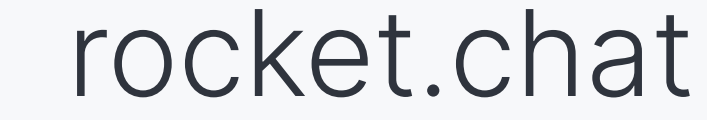

Step 7: Open up your workspace for

Rocket.Chat goes way beyond team collaboration. You can also use it to talk to website visitors plus customers, regardless of which channel they use to connect with you. This capability is called Omnichannel.

12

## customer communication

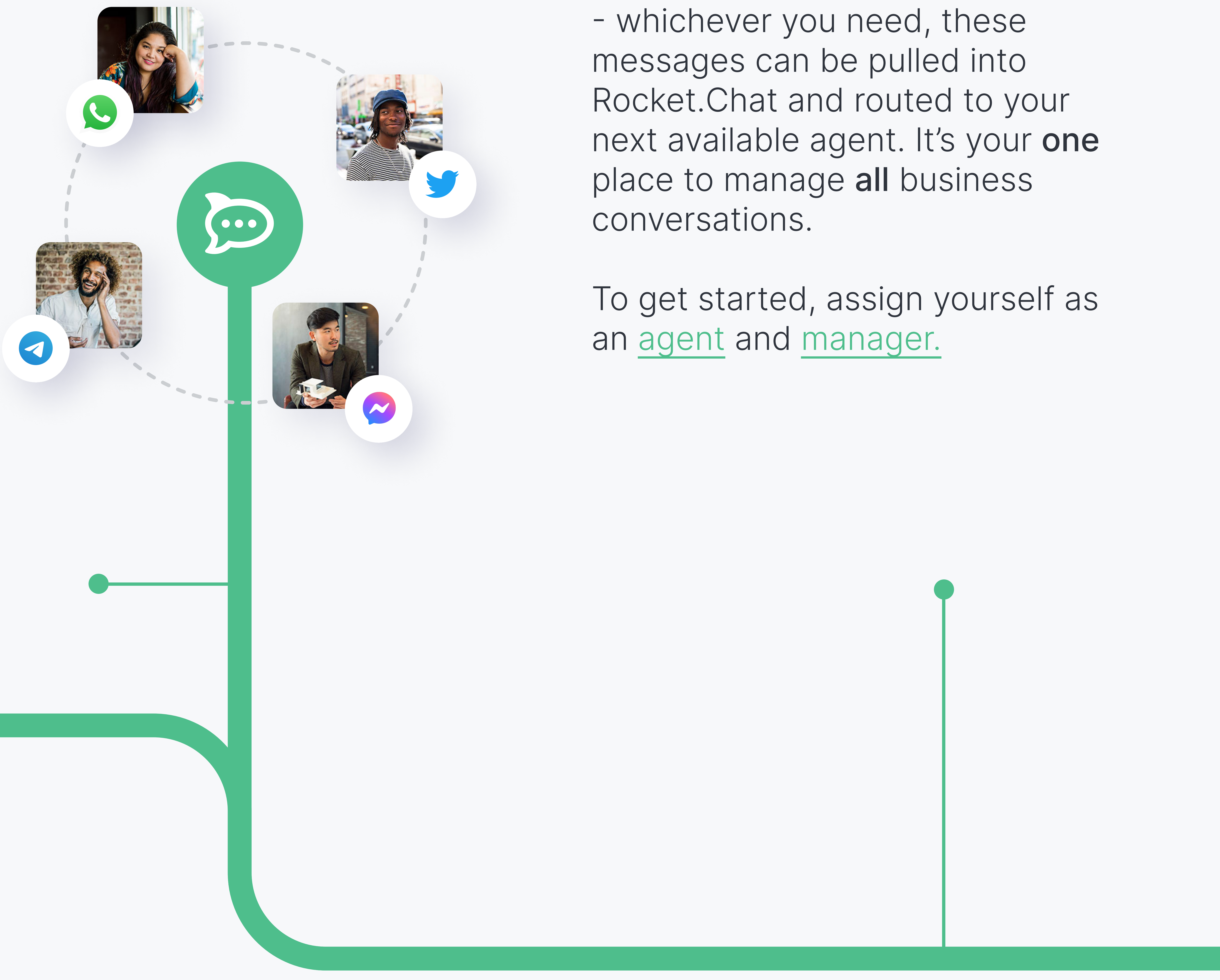

You can add a live chat widget to your website or even pull in messages from your company's Twitter DMs, Facebook Messenger, Telegram, WhatsApp, email or SMS

rocket.chat

## Step 8: Set up your first channel

Now that you have managers and agents assigned, you're ready to start receiving messages from any of the available customer communication channels. Pick a channel, such as Facebook Messenger or Telegram, and get set up in minutes.

## integration for

### customer communication

If you choose Facebook, you'll need to have a Facebook Page. If you don't have one yet, you can create yours in just 30 seconds. If you take the Telegram route, you'll need a Telegram account.

PS: Here are all the channels we

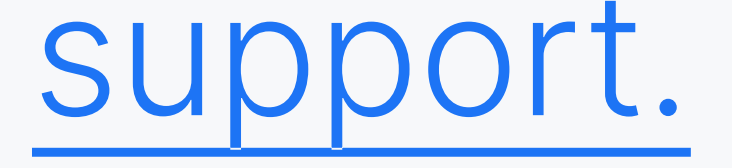

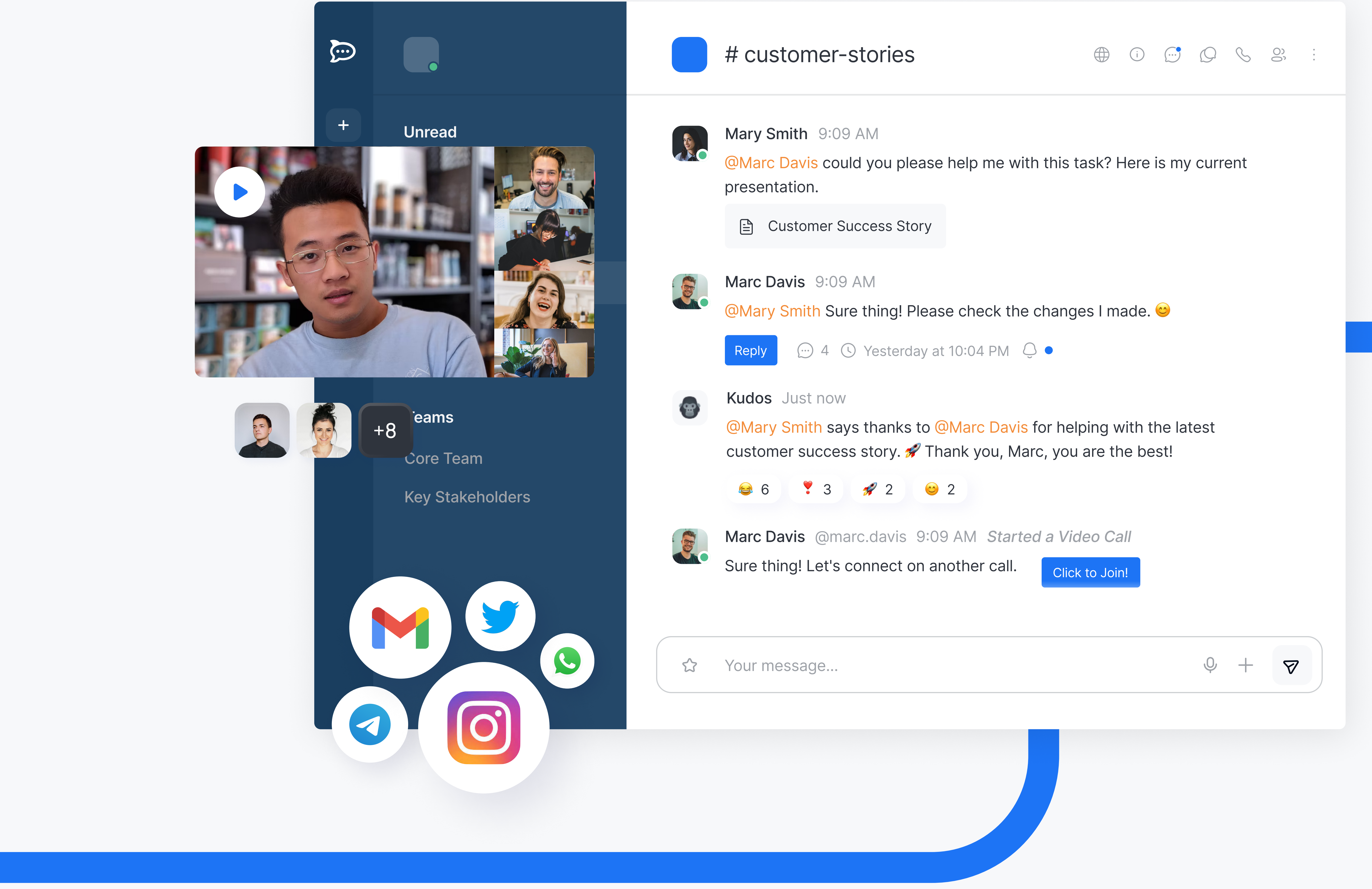

13

rocket.chat

Step 9: Start greeting customers with Canned responses allow you to save predefined messages that improve customer experience while making your agents' lives easier. Give your first one a try. 14

## a predefined

### message

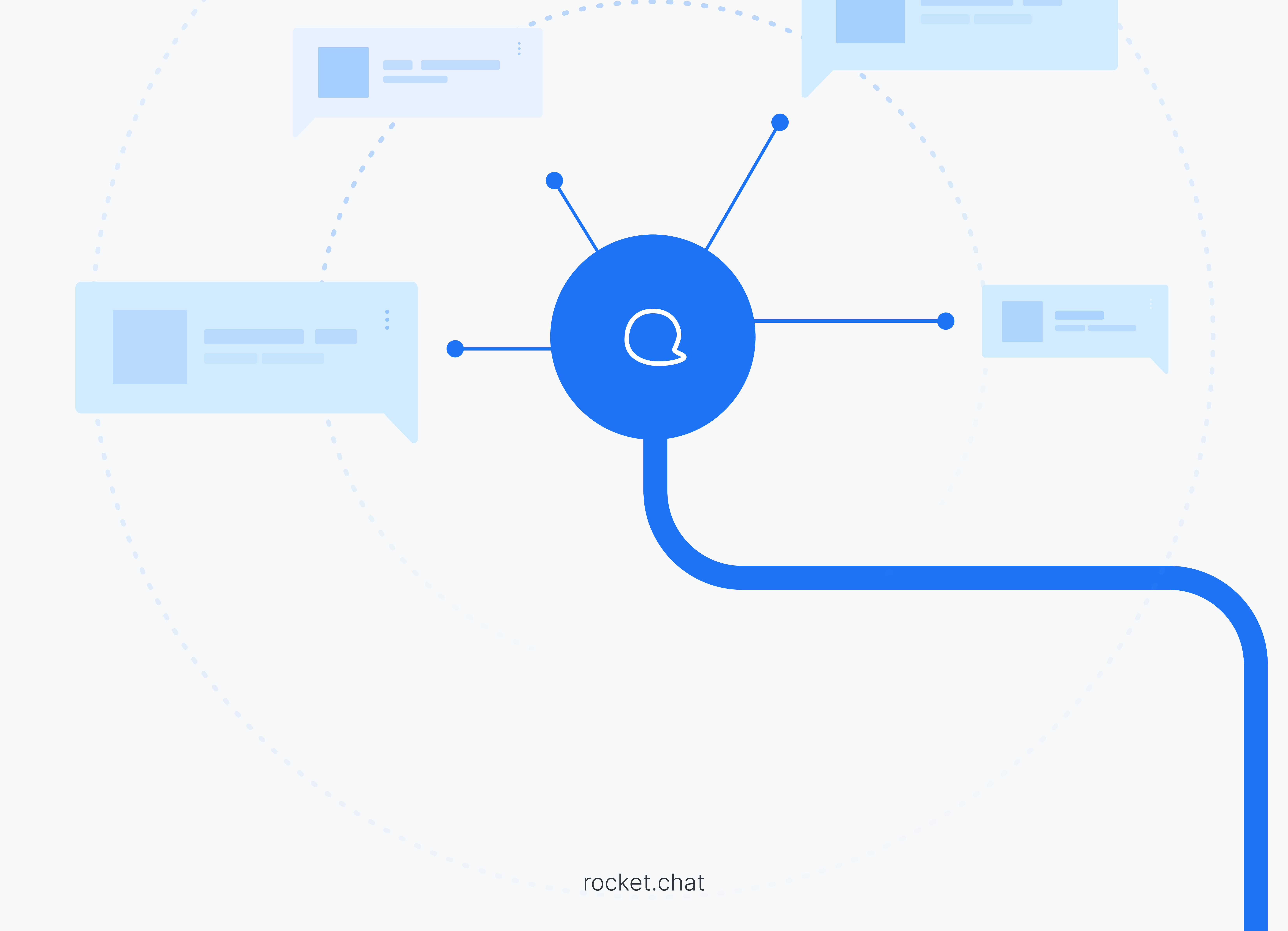

Step 10: Get insights into your Your Rocket.Chat workspace comes with an analytics dashboard that allows you to view conversations and agent's performance over any period of time. It gives managers the insights they need in order to make data driven decisions that improve customer experience. Take a peek.

15

## agents' productivity

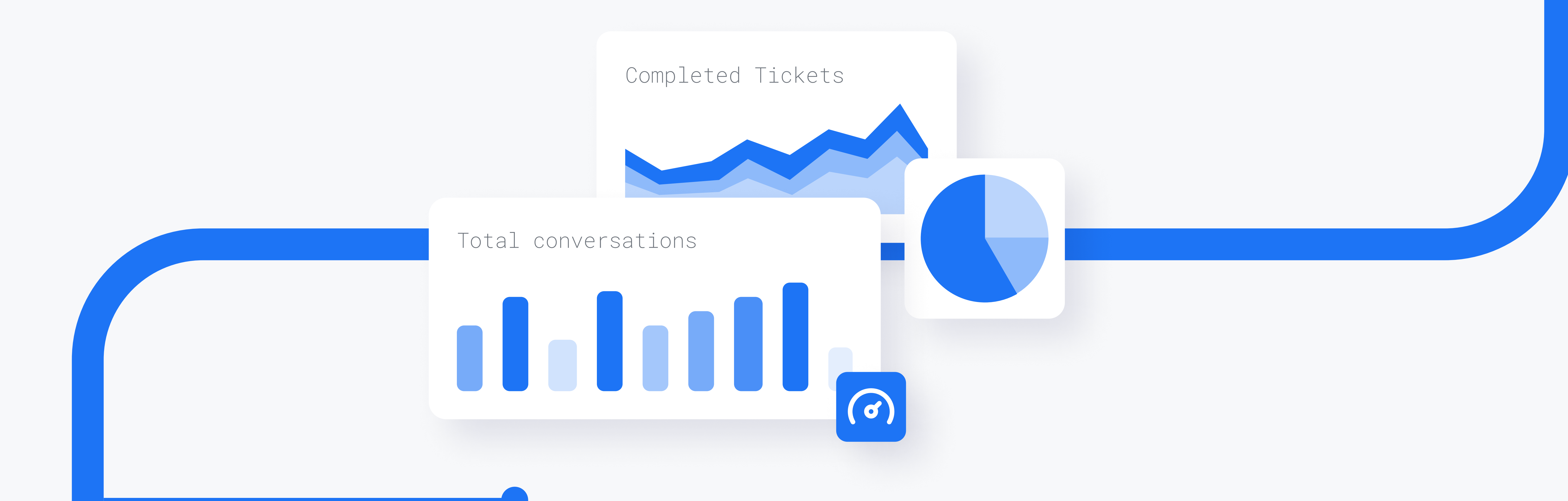

### You have reached the end of the initial 10 steps of your trial. You sure did unlock quite a bit from Rocket.Chat's platform.

## Wondering what's next? Talk to an expert

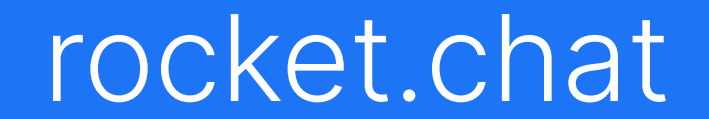